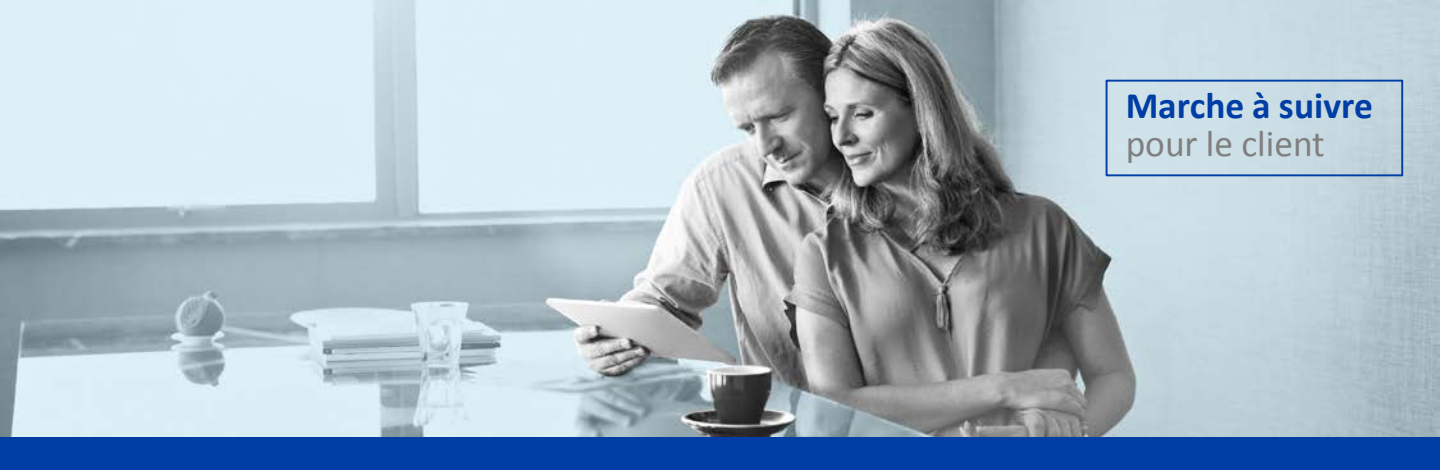

## **Comment signer électroniquement sans la présence de votre conseiller**

## **Avis important**

Vous pouvez utiliser l'un ou l'autre de vos appareils électroniques (ordinateur, tablette, téléphone mobile) pour effectuer votre signature électronique. Il est toutefois conseillé d'utiliser un appareil à écran tactile et d'ouvrir votre courriel avec l'appareil que vous aurez choisi.

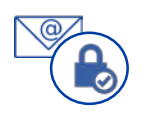

Identifiez vous en utilisant le lien reçu par courriel (Signature Électronique) selon la méthode choisie (code par texto ou question de sécurité)

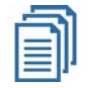

Maintenant que vous êtes identifié, accédez aux documents à signer .

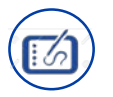

Lisez et signez les documents sur l'appareil de votre choix. Signature au choix sur écran tactile ou avec la souris Pour signer avec votre téléphone mobile à écran tactile, cliquez sur l'option située au bas de l'écran de signature

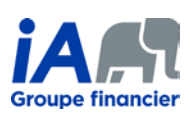